1. ให้เข้าไปที่ URL: https://account.stou.ac.th ดังรูปที่ 1

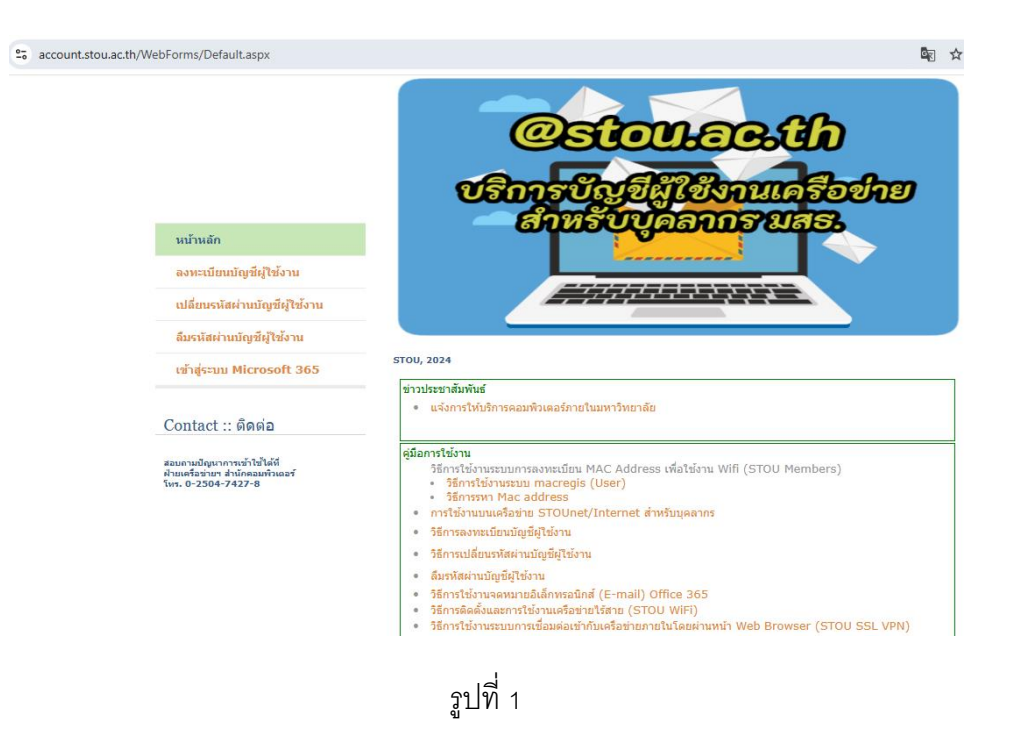

 ให้คลิกที่หัวข้อลงทะเบียนบัญชีผู้ใช้งาน จากนั้นให้กรอก รหัสประจำตัวประชาชน 13 หลัก เลือกวันเดือนปี เกิด และคลิกที่ปุ่ม ตกลง ดังรูปที่ 2

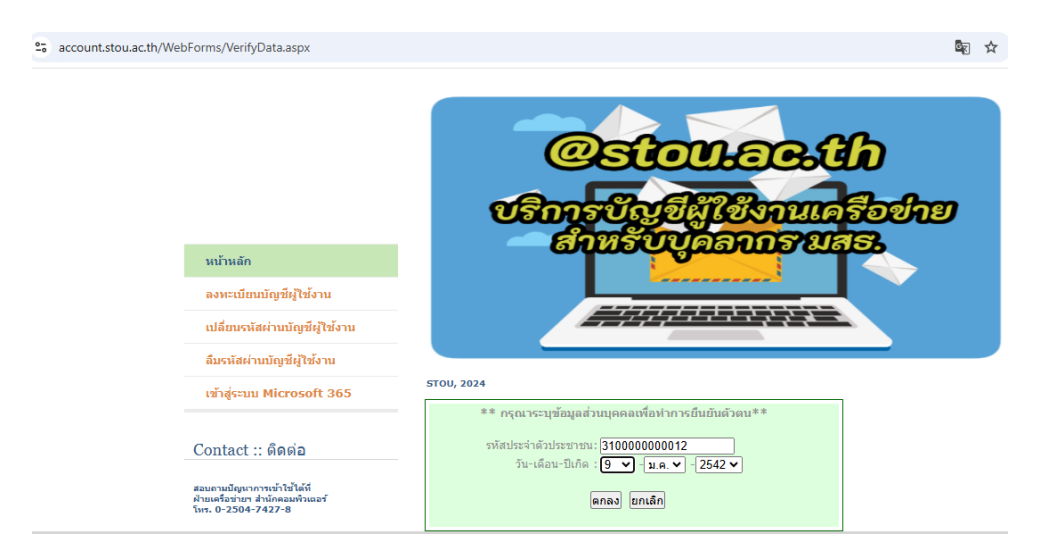

รูปที่ 2

 ถ้ากรอกข้อมูลถูกต้องและครบถ้วน หน้าเว็บจะปรากฏ รายละเอียดของ ชื่อ นามสกุล, บัญชีผู้ใช้งาน (ใน รูปแบบของอีเมลแอดเดรส), ให้ตั้งรหัสผ่าน, ยืนยันรหัสผ่าน, เลือกคำถามกันลืม, ตอบคำถามกันลืมที่เลือก หรือกรอกบัญชีผู้ใช้งานสำรอง จากนั้นคลิกที่ปุ่มตกลง ดังรูปที่ 3

| ount.stou.ac.th/WebForms/ | SignupEmail.aspx                                                                               |                                                                                                    |
|---------------------------|------------------------------------------------------------------------------------------------|----------------------------------------------------------------------------------------------------|
|                           | นกัรนลัก<br>องนะเบ้ยนวัญชัญไป้งาน<br>เปลี่ยนหน้อย่านบัญชัญไป้งาน<br>สัมานัยอ่านบัญชัญไป้งาน    | <b>@ระการอะปา</b><br>ปริการปัญชีมู่ใช้งานเครือข่าย<br>สำหรับบุตอาการของ<br>                                                                                                    |
|                           | เข้าสู่ระบบ Microsoft 365                                                                      | STOU, 2024                                                                                                    |
|                           | Contact :: ທີ່ທີທົ່ມ<br>ສະພານປະທາການທຳໄປໃຫ້<br>ກ່ານແກ້ອງໃນໆ ກຳນັດສະພານພະ<br>ໂກະ. 0-2504-7427-8 | ร้อ : Sumonta<br>รามสุด : Suchanatuk<br>สีขางแสด : ผู้อยงาร สุดรามศึกร์<br>ยัญชิยู่ใช้งาน : Sumonta Suk@stou ac.th<br>ครุณาระยุ รนัสผ่าน และ สำครามศึกเลื่ม สำหรับเย็ญชิยู่ใช้งานของท่าน<br>รางีสผ่าน (อย่างม้อย 6 ตัวอักษร) :<br>เป็นบิจะโลส่าน :<br>สำครามศึกเลื่อ : Where is you birth place ? ↓<br>ล้ายอบ : bangkok<br>มัญชิยู่ใช้งานสำหรอ : beng@gmail.com |
|                           |                                                                                                | กรุณาระบุช่อมูลในช่องที่มีเครื่องหมาย * ให้ครบถ้วน                                                                                                    |

รูปที่ 3

 จะปรากฏข้อความ "ท่านได้ทำการลงทะเบียนบัญชีผู้ใช้เรียบร้อยแล้ว" และแจ้งให้ทราบว่า บัญชีผู้ใช้งาน และ รหัสผ่าน ของท่านคืออะไร จากนั้นคลิกที่ปุ่ม ตกลง เป็นอันเสร็จสิ้นการลงทะเบียนอีเมล์ ดังรูปที่ 4 หลังจากนั้นท่านสามารถใช้บัญชีผู้ใช้งานและรหัสผ่านที่ได้รับจากการลงทะเบียนบัญชีผู้ใช้งาน กับบริการ ระบบเครือข่ายและบริการอื่น ๆ ที่ท่านเป็นสมาชิกการใช้งานบนเครือข่าย STOUnet/Internet ได้ต่อไป

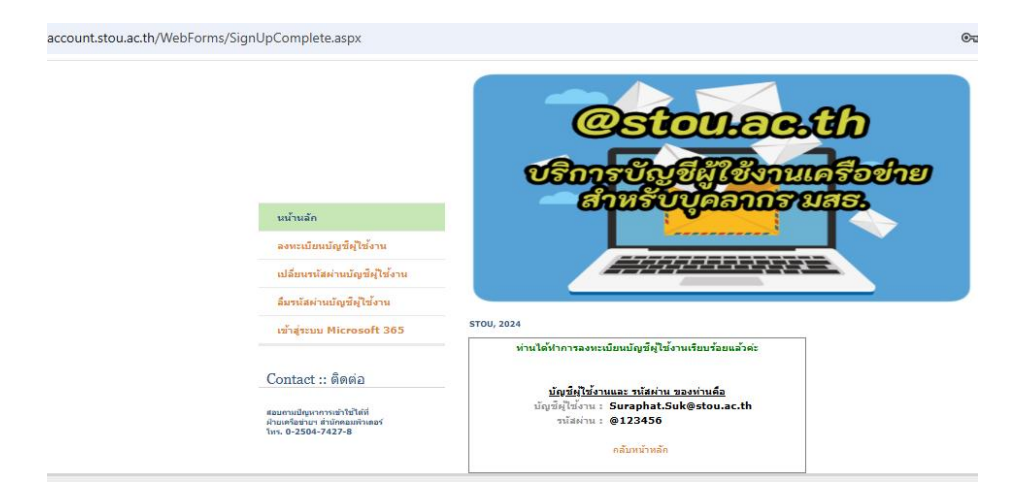

รูปที่ 4

 ถ้ากรอกข้อมูลไม่ถูกต้อง ระบบจะให้กรอกให้ถูกต้อง แต่ถ้ากรอกข้อมูลแล้วขึ้นข้อความว่า "ไม่พบข้อมูลที่ท่าน ระบุ กรุณาตรวจสอบความถูกต้องอีกครั้ง" ดังรูปที่ 5 <u>ให้ติดต่อเจ้าหน้าที่ฝ่ายเครือข่ายคอมพิวเตอร์ สำนัก</u> คอมพิวเตอร์ โทร 7427-8 เพื่อแจ้งข้อมูลที่ถูกต้องต่อไป

| account.stou.ac.th/WebForms/VerifyData.aspx |                                                                                                    | <u>ළ</u>                                                                                                    |  |
|---------------------------------------------|----------------------------------------------------------------------------------------------------|----------------------------------------------------------------------------------------------------|--|
|                                             | นบ้านลัก<br>ลงหะเบียบบัญชียู่ใช้งาน<br>เปลี่ยบรนัสผ่านบัญชียู่ใช้งาน                                    | <b>@ระอบเอระปก</b><br>บริการบัญชีผู้ใช้งานเครือข่าย<br>สำหรับบุคลากรายสระ                                                                                   |  |
|                                             | เข้าสู่ระบบ Microsoft 365                                                                               | รтоυ, 2024<br>** กรุณาระบุข้อมูลส่วนบุคคลเพื่อฟาการยืนยันดัวตน**                                                                                            |  |
|                                             | Contact :: ดิดต่อ<br>สอบอาณปัญหาการเข้าไข้ไม่ที<br>ป่วยแต่โตร้ายๆ สำนักลอมกำหอดา้<br>โหร. 0-2504-7427-8 | รงโสประจำตัวประชาชนะ [310000000012<br>วัน-เดือน-ปีเกิด : [9 ♥ ] -[ม.ค.♥] -[2542 ♥<br>คณธ) แกเดิด<br>ใม่พบข้อมูลที่ทำบระบุ กรุณาตรวจสอบความถูกต้องอีกครั้งตะ |  |

รูปที่ 5